This document will walk you through step by step for entering Early Childhood data entry. Early Childhood is collected three times a year. There is Fall collection, Spring collection and End of Program collection. All students will be exited out of the Early Childhood program for the End of Program collection. If you have student that leave the Early Childhood program and/or leave your district you must update their Early Childhood record with exit date and reason.

## Search for GSRP and Strong Beginnings students, if applicable

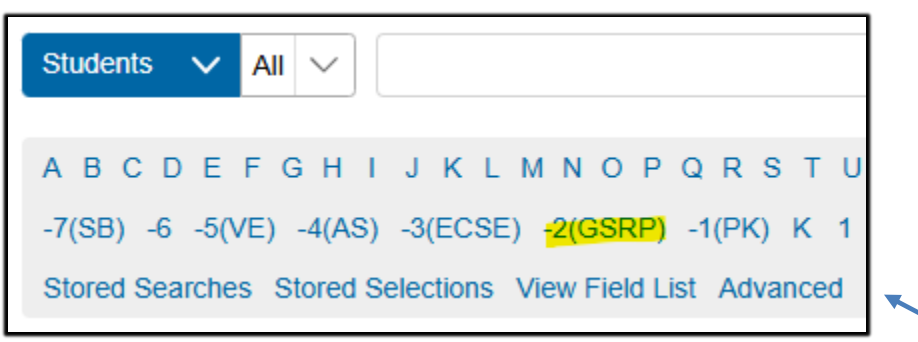

1. From the Start Page select desired students GSRP (-2) and Strong Beginnings (-7)

• If you have both programs you will need to do an advance search. Click on Advanced button. Click on first grade level you need -7(SB), then click on the second level -2(GSRP). Click Set to work with your combined list.

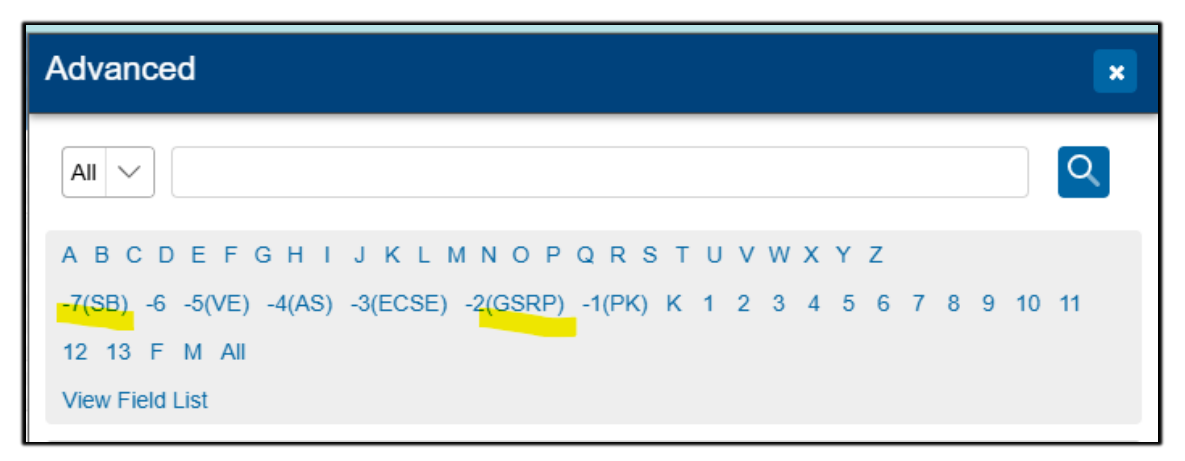

2. Click on the first name in your combined search results

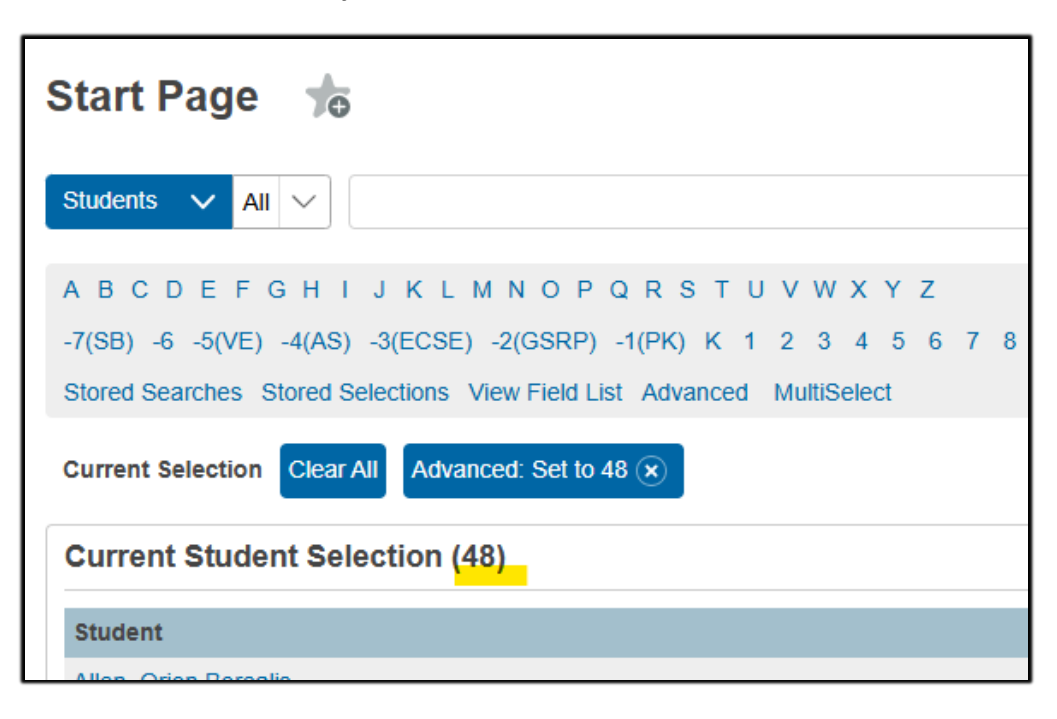

• From the Left Side menu click on Compilance

| Student Profile      | • |
|----------------------|---|
| Academic Records     | Þ |
| Attendance           | ŀ |
| Behavior             | • |
| Compliance           | F |
| Courses and Programs | • |
| Data Exchange        | • |

• Select Early Childhood Programs

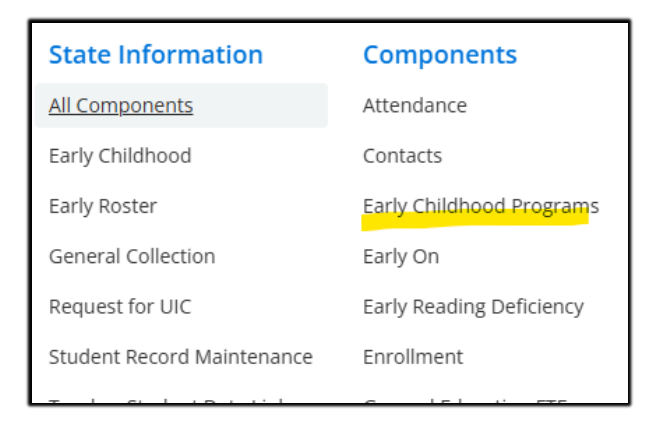

3. Enter Early Childhood data in the required fields

| Attendance Contacts Early Childhood Programs Earl    | y On Early Reading Deficiency Enrollment General E  |
|------------------------------------------------------|-----------------------------------------------------|
| Part C Early Childhood Outcomes Personal Core Person | onal Curriculum Personal Demographics Program Parti |
| Title III English Learner and Immigrant              |                                                     |
| EARLY CHILDHOOD PROGRAMS                             |                                                     |
| MSDS Reported Non-Reported                           |                                                     |
| Student Grade or Setting:                            | (30) Early Childhood/Early On 🗸                     |
| ENROLLMENT PLACEMENT 1                               |                                                     |
| Fiscal Entity Type Code:                             | (D) District                                        |
| Fiscal Entity Code:                                  | 74000                                               |
| Fiscal Entity Code 2:                                |                                                     |
| School Facility Number:                              | 06672                                               |
| Provider License Number:                             | DC740242489                                         |

Set the Students Grade or Setting to (30) Early Childhood/Early On

Fiscal Entity Type is always (D) District

Fiscal Entity Code is always 74000

Fiscal Entity Code 2 is normally blank

School Facility Number the the 5 digit building code for your school

Provider License Number belongs to the class instructor

| Early Childhood Comment:             |                                                                                                    |
|--------------------------------------|----------------------------------------------------------------------------------------------------|
| Early Childhood Program:             | (01) Great Start Readiness Program                                                                                                    |
| Early Childhood Program Start Date:  | 09/09/2024                                                                                                    |
| Early Childhood Delivery Method:     | (1) School Based V                                                                                                    |
| Early Childhood Delivery Schedule:   | (05) School-Day 4 Days Per Week                                                                                                    |
| Federal Poverty Level:               | (01) 0% to 50% FPL                                                                                                    |
| Additional Eligibility Factors:      | (05) Parent/guardian with low educational attainment<br>(06) Abuse/neglect of the child or parent<br>(07) Environmental risk<br>(08) None |
| Qualifying Factors:                  | (A) Homeless<br>(B) Foster Care<br>(C) Qualifying IEP<br>(D) None                                                                         |
| Early Childhood Program End Date:    | MM/DD/YYYY                                                                                                    |
| Early Childhood Program Exit Reason: | ✓                                                                                                    |
|                                      |                                                                                                    |

Early Childhood Comment is a field to capture any notes regarding entry Early Childhood Program, for schools program will be (01) Great Start Readiness Program Early Childhood Program Start Date is the day the child starts the program Early Childhood Devlicery Method for school based program is (1) School Based Early Childhood Delivery Schedule is referencing number of days the program meets

Uusally (05) School Day 4 Days Per Week

Federal Poverty Level will be provide to you from early childhood program Additional Eligibiity Factors must be completed. Valid code range is 02-08

- 02 Diagnosed disability or identified developmental delay
- 03 Severe or challenging behavior
- 04 Primary and/or home language other than English
- 05 Parent/guardian with educational attainments
- 06 Abuse/neglect of the child or parent
- 07 Environmental risk
- 08 None
- Qualifing Factors must be completed.
  - (A) Homeless
  - (B) Foster Care
  - (C) Qualifying IEP

None

Note: If you select C Qualifying IEP you must select (02) in the Additionaly Eligibilty Factors

Early Childhood Program End date is populated when a child leaves the early childhood program. Child may or may not be exiting the district. Early Childhood Program Exit reason. Valid reasons are:

- (063) Program Completed
- (064) Parent Initated Transfer
- (065) Program Intiated Transfer
- (066) Child's Behavior Does Not Meet Expectations
- (067) Parent Withdrew Child
- (068) Death of Child
- (069) Program Termination
- (999) Other Reason or Unknown

| Early Childhood Program End Date:    | MM/DD/YYYY |
|--------------------------------------|------------|
| Early Childhood Program Exit Reason: | <b></b>    |
|                                      |            |

Enrollment Placement 2,3,4,5

You can add up to 5 different Enrollment Placements. The are the same fields documented in step 3.

Click on Submit to save the record. Than move on next to student.

4. To review the data entry you can run an export using a template. Go to Start Page, Data and Reporting, Exports, Export Using a Template.

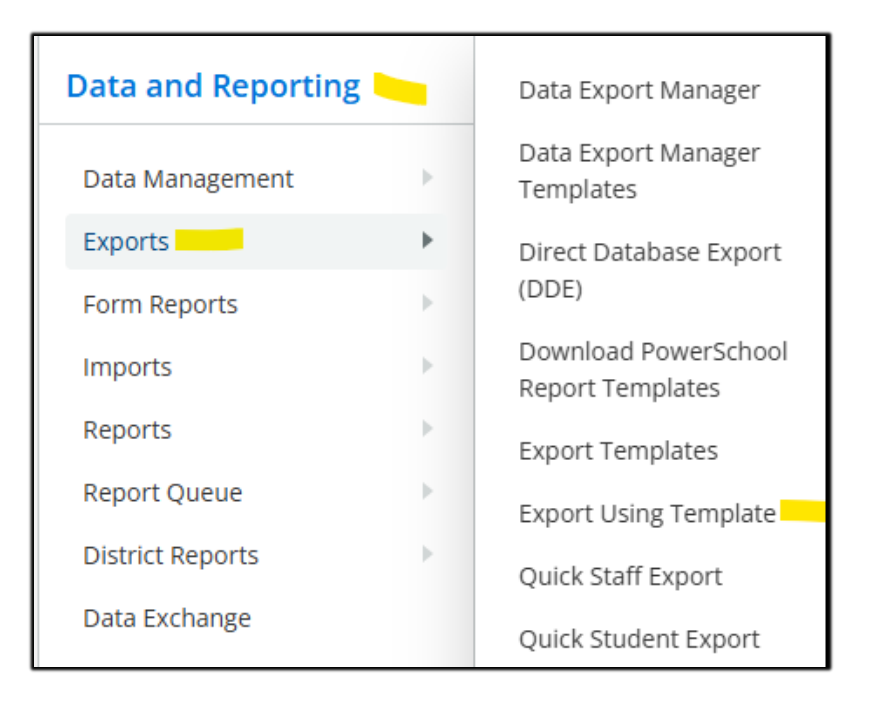

5. From the Export Using Template screen, select Students from the dropdown box.

| Export Using Template                                                                                                    | 0                                                                                                    |
|----------------------------------------------------------------------------------------------------|----------------------------------------------------------------------------------------------------|
| By scheduling an export on this page of Custo<br>warranting that you have the authority from th<br>export. Moreover, you acknowledge and inder<br>to another location. You assume all responsib<br>Data is to be exported. Finally, you acknowledge | omer Data from this institution's<br>ie applicable institution, the data<br>mnify PowerSchool from any cla<br>illity for the security of the Custo<br>dge that PowerSchool will log yo |
| Option                                                                                                    | Value                                                                                                    |
| Type of Export:                                                                                                    | <b>~</b>                                                                                                    |

6. From the Export Template field select Early Childhood Extract Report and the student from your student search or advanced search. Click on Submit, the file will be sent to your Download folder.

| Export Using Template |                                |
|-----------------------|--------------------------------|
| Option                | Value                          |
| Type of Export:       | Students                       |
| Export template?      | Early Childhood Extract Report |
| For Which Records?    | The selected 48 students       |
|                       |                                |

7. Open the report using Excel. Follow the Wizard prompts

(Delimited, Next, Next, Finish)

| If this is correct, ch                                                                                                    |                                                                                                    | ·<br>                                                                               |                                                                                       |                                                                                                    |                                          |      |  |
|----------------------------------------------------------------------------------------------------|----------------------------------------------------------------------------------------------------|-------------------------------------------------------------------------------------|---------------------------------------------------------------------------------------|----------------------------------------------------------------------------------------------------|------------------------------------------|------|--|
|                                                                                                    | bose Next, or choo                                                                                  | se the data ty                                                                      | pe that best desc                                                                     | ribes your data.                                                                                   |                                          |      |  |
| Original data type                                                                                                    |                                                                                                    |                                                                                     |                                                                                       |                                                                                                    |                                          |      |  |
| Choose the file ty                                                                                                    | pe that best descr                                                                                  | ibes your data                                                                      |                                                                                       | and field                                                                                          |                                          |      |  |
|                                                                                                    | - Characters su                                                                                     | ch as commas                                                                        | or tabs separate                                                                      | each field.                                                                                        |                                          |      |  |
| U Pixed widt                                                                                                    | in - neids are alig                                                                                 | neu in coluin                                                                       | ins with spaces be                                                                    | tween each neit                                                                                    |                                          |      |  |
| Start import at row                                                                                                    | 1                                                                                                   | File origin:                                                                        | 437 · OEM Linit                                                                       | ad States                                                                                          |                                          |      |  |
| Start import at Lot                                                                                                    | •                                                                                                   | rine <u>o</u> rigini                                                                | 4577 0207 0100                                                                        | icu states                                                                                         |                                          |      |  |
| U My data has he                                                                                                    | aders.                                                                                              |                                                                                     |                                                                                       |                                                                                                    |                                          |      |  |
| My data has her<br>Preview of file C: <sup>1</sup><br>Last NameF:<br>2 ArchibaldSt<br>3 ArizolaEvel<br>4 Arcenaulti         | uders.<br>Users\ramsey.virgi<br>.rst NameMiddl<br>.etsonRobert82<br>.ynaVirginia68<br>.siabhrbonv25 | nia.SCCRESA\I<br>e NameUICF<br>76338742D7<br>72892098D7<br>23906585D7               | Downloads\stude<br>iscal Entity<br>40000108/27/2<br>40000109/09/2                     | nt.export (8).text<br>TypeFiscal E<br>024105DC7400<br>024105DC7400                                 | ntity 929<br>929                         | Code |  |
| My data has here<br>Preview of file C:<br>1 Last NameF:<br>2 ArchibaldSt<br>3 ArizolaEvel<br>4 ArsenaultI:<br>5 BrengmanRee | aders.<br>Users\ramsey.wirgi<br>rst NameMiddl<br>etsonRobert82<br>.ynaVirginia68<br>.seMonica29439  | nia.SCCRESA\ <br>e NameUICF<br>76338742D7<br>72892098D7<br>23906585D7<br>15888D7400 | Downloads\stude<br>iscal Entity<br>40000108/27/2<br>40000109/09/2<br>40000109/09/2024 | nt.export (8).text<br>TypeFiscal E<br>024105DC7400<br>024105DC7400<br>024105DC7400<br>105DC7400925 | ntity<br>929<br>929<br>929<br>929<br>929 | Code |  |

| EC Comment                           |             |             |             |             |             |             |             |             |             |             |             |             |             |             |
|--------------------------------------|-------------|-------------|-------------|-------------|-------------|-------------|-------------|-------------|-------------|-------------|-------------|-------------|-------------|-------------|
| Qualifying<br>Factors                | ٥           | ٥           | ٥           | ٥           | ٥           | ٥           | ٥           | ٥           | ٥           | ٥           | ٥           | ٥           | ٥           | D           |
| Additional<br>Eligibility<br>Factors | 80          | 7           | 80          | 80          | 00          | 80          | 03,07       | 00          | 00          | 00          | Ø           | 80          | 8           | 8           |
| Federal<br>Poverty Level<br>Quintile | 1           | m           | 2           | ŝ           | 1           | 11          | 2           | 11          | m           | 1           | m           | m           | 1           | 3           |
| Provider<br>License<br>Number        | DC740242489 | DC740242489 | DC740242489 | DC740242489 | DC740242489 | DC740242489 | DC740242489 | DC740242489 | DC740242489 | DC740242489 | DC740242489 | DC740242489 | DC740242489 | DC740242489 |
| Deliver<br>Schedule                  | 2           | 2           | 2           | 2           | 1           | S           | S           | 2           | 2           | 1           | 2           | S           | S           | 5           |
| Delivery<br>Method                   | 1           | 1           | 1           | 1           | 1           | 1           | 1           | 1           | 1           | 1           | 1           | 1           | 1           | 1           |
| Exit Reason                          |             |             |             |             |             |             |             |             |             |             |             |             |             |             |
| End Date                             |             |             |             |             |             |             |             |             |             |             |             |             |             |             |
| Start Date                           | 9/9/2024    | 9/9/2024    | 9/9/2024    | 9/9/2024    | 9/9/2024    | 9/9/2024    | 9/9/2024    | 9/9/2024    | 9/9/2024    | 9/9/2024    | 9/9/2024    | 9/9/2024    | 9/9/2024    | 9/9/2024    |
| EC Program                           | 1           | 1           | 1           | 1           | 1           | 1           | 1           | 1           | 1           | 1           | 1           | 1           | 1           | 1           |
| Fiscal Entity<br>Code                | 74000       | 74000       | 74000       | 74000       | 74000       | 74000       | 74000       | 74000       | 74000       | 74000       | 74000       | 74000       | 74000       | 74000       |
| Fiscal Entity<br>Type                | Q           | ٥           | ٥           | ٥           | ۵           | ٥           | ٥           | ٥           | ٥           | Q           | ٥           | ٥           | ٥           | Q           |
| , JI                                 |             |             |             |             |             |             |             |             |             |             |             |             |             |             |
| Middle Name                          |             |             |             |             |             |             |             |             |             |             |             |             |             |             |
| First Name                           |             |             |             |             |             |             |             |             |             |             |             |             |             |             |
| Last Name                            |             |             |             |             |             |             |             |             |             |             |             |             |             |             |